# FYDO Hospital Update - 13/03/2025

# **New IFC Template Defaults**

Following our announcement earlier this week, we're pleased to confirm that the new feature allowing facilities to have both an **Insured Default Template** and an **Uninsured Default Template** has now been implemented in FYDO.

#### ×

### **Chart Tracking Improvements**

We've added a new feature to **Chart Tracking** that allows facilities to **Request** charts. This action works similarly to a **Chart Movement** but adds a special **Request flag**, making it easy for other users to identify which charts need to be collected and where they should be moved within the facility.

×

To further enhance this feature, we've made several additions to the **Chart Tracking Report**:

1. Filter Option: Users can filter the report to view All Types, Request Only or None Request.

2. Improved Identification: Requested charts are now easily identifiable on the report.

3. Multi-Select Capability: Users can select multiple entries directly from the report.

4. **Bulk Actions:** A new field allows for multiple charts to be actioned at once to either **Return Bulk Charts** or **Covert Bulk Charts to Loan**.

### ×

### **Episode Stats Report**

A new **Order By** option has been added to the **Episode Stats Report** when run by **Detail.** This option allows patients to be ordered by **Health Fund** followed by **Discharge Date.** 

### ×

# Waitlist Additions

Users can now add appointments directly from the **Waitlist!** This new feature is available in the **Right-Click Menu** when using the **Appointments Screen.** 

×

Selecting this option will open a pop-up displaying all **Waitlist patients available for the selected day.** Their mobile phone number is displayed to make it quick and easy to contact the patient if needed.

### ×

Double-clicking on a patient will initial the **Make Appointment Screen**, where details can be added to complete the booking.

Once the booking is made and the user clicks **Save**, another pop-up will appear, prompting them to decide whether to **Delete from waitlist** and/or **Delete Future Appointments** – ensuring a seamless and efficient transition from Waiting to Booking.

×

# New Token

A **new token** is available to display information about a patient's **previous admissions.** This token simply indicates whether a patient has had a previous admission with a **Y** (*Yes*) or **N** (*No*). This new token is **<<PatPrevEpi>>** and for a full list of patient tokens please visit our wiki <u>Tokens</u> <u>- Patient - FYDO Wiki</u>

×